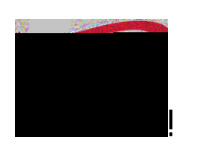

ļ

İ

''#\$%&#'!(\$)\*+\*\$,#!''-,.'+\$/0! ! (/+)+%\$/!1'\$%,+%#!2#3/#%,+.)

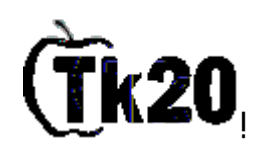

ļ

4)0,'-%,+.)0!.)!5.6!,.!(.78/#,#!,&#!(/+)+%\$/!1'\$%,+%#!2#3/#%,+.)!

I

!" #\$%&'(&)\$&\*+, -&./\$O&O1"23'"452&

Ţ

! 9: 67'8+&\$ (!; <+#/\*!=>8#'+#)%#0?!\$ (&)94&74.):9; (5&3'54&O4(2!

@: 67'8+&\$ (!,&#!(/+)+%\$/!1'\$%,+%#&6\$2/34!A+) \*#'B!<mark>3. //. 6#\*!CD!,&#!D#\$'!. 3!D. -'!</mark>

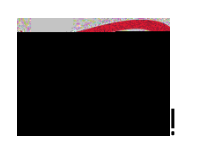

"#\$%&#'!(\$)\*+\*\$,#!"-,.'+\$/0! ! (/+)+%\$/!1'\$%,+%#!2#3/#%,+.)

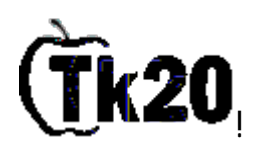

I: <8/\$33&)94&)\$=&87'8+&\$(&><+#/\*!=>8#'+#)%#!2#3/#%,+.)?&@'(34/)&,",A!

Į.

J: 67'8+&>F#/#%,?&!

&

! !

K: 6\$O=74)4&)94&/4.748)'\$(!

LM!NM''&)1=4&; (1)9'(%&'()\$&)94&B\$C&; B4745&>D438/'=)'\$(?&@'(34/)&, "EA

ļ

;" D\$&(\$)&DF&GF\*&;));89&;(1)9'(%)\$&)94&><));8945&D\$82O4()3?&348)'\$(& B"

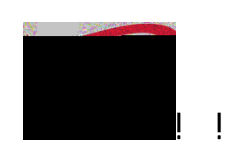

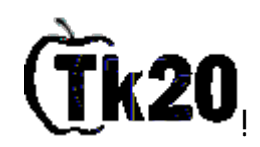

(/+)+%\$/!1'\$%,+%#!2#3/#%,+.)

"#\$%&#'!(\$)\*+\*\$,#!"-,.'+\$/0! !

- I " J\$2&K'77&B4&5'/48)45&B;8+&)\$&)94&><+#/\*!=>8#'+#)%#!2#3/#%,+.)?&);B&
- L" 67'8+&\$ (&>F-C7+,?&'(&)94&B\$))\$O&/'%9):9; (5&8\$/(4/&\$.&)9'3&38/44(&

ļ

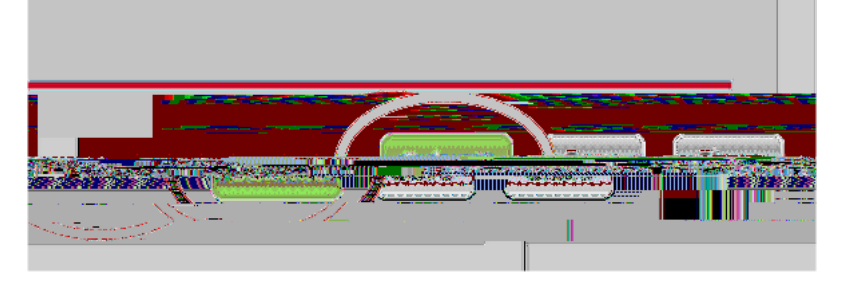

&

## I

M&1\$2&9;N4&;(1&0243)'\$(3&;B\$2)&8\$O=74)'(%&;(5&32BO'))'(%&1\$2/&<5O'33'\$(&)\$&)94&\*4;894/&P528;)'\$(&0/\$%/;OH&8\$();8)&)94&6\$\$/5'(;)\$/&\$.&P528;)\$/&R4/N'843H&S/3'&P/'(&T\$77'(%4/&;) 4/'("9\$77'(%4/U23''452''&&

8888